# IARCcrgTools Version2.05 使用说明

IARCcrgTools 是由国际癌症研究中心(IARC)描述流行病学工作组的 J.Ferlay 设计和编写的一款工具软件,用于 ICD-0 编码的转换以及肿瘤登记数 据的逻辑核查。

## 第一部分:数据格式转换

在进行 ICD 编码转换及执行逻辑核查和多原发肿瘤检查的时候, IARCcrgTools 软件对数据格式有一定要求,如果格式不符合要求,软件无法读 取文件内容。所以在进行逻辑核查及编码转换之前,要先对数据库文件的格式进 行转换, IARCcrgTools 也提供了相应的功能。

数据格式要求:以文本格式存放,固定列宽

如果数据文件为 CanReg4 导出的文件,可以直接进行转换。

如果数据库文件为 EXCEL 格式,则要先转换为文本格式(如,以逗号分隔的 CSV 格式,以 Tab 分隔的文本格式)。具体方法如下:

打开 Excel 文件,点击文件—另存为,在弹出的窗口中,保存类型选择为 CSV (以逗号分隔) (\*. csv), 输入文件名,保存即可。

| C + | 文件(1) (病  |     | 100 | (1) (1) (1) | h              | ) 激調<br>(一个) |             |             | 制助业<br>i 来纬 | P          |       | - 11         |
|-----|-----------|-----|-----|-------------|----------------|--------------|-------------|-------------|-------------|------------|-------|--------------|
|     | 点击文件      | ;   | 另存: | 为<br>       | E              | F            | G           | H           | 1           | j          | к     |              |
| 1   | Registr   | Sex | Age | Birthda     | Inciden        | Topo         | Rorp        | Beha        | Grad        | Basi       |       |              |
| 2 9 | 41088100  | 2   | 47  | 1963-08-09  | 2010-05-14     | #            | n 16 F      | <b>五北</b> 、 | 上面 -        | - अ≚्यम्।  | (++ > | àc.          |
| d   | 41089102  | - 1 | 70  | 1091-03-17  | 2010-05-06     | 티카           | <b>肋</b> 格式 | 史政7         | <b>夕图</b> 示 | 关尘:        | (42,  | 新            |
| 5   | 41058103  | 2   | 45  | 1964-06-21  | 2010-01-18     | 50-10        | F) 20       | 01/03       | 2/14        |            |       |              |
| E   | 41088104  | 2   | 52  | 1948-10-15  | 2010-03-18     | 14- 41       |             | 01/00       | ···         |            |       |              |
| 7   | 41088105  | 2   | 4.4 | 1966-11-02  | 2010-06-24     | 160          | 8140        | 3           | 3           | Ŷ          |       |              |
| 8   | 41088106  | 1   | 56  | 1954-11-20  | 2010-01-06     | 449          | 8070        | 3           | 3           | 7          |       |              |
| 9   | 41 088107 | 2   | 75  | 1935-04-13  | 2010-05-18     | 349          | 8070        | 3           | 2           | 2          |       |              |
| 10  | 41088108  | 1   | 46  | 1964-11-24  | 2010-03-05     | 119          | 9590        | 3           | 2           | 4          |       |              |
| 11  | 41088109  | 2   | 31  | 1979-02-12  | 2010-06-22     | 148          | 8070        | 3           | 2           | T          |       |              |
| 12  | 41088110  | 2   | 28  | 1982-06-24  | 2010-06-01     | 79           | 8430        | E           | 3           | 2          |       |              |
| 13  | 41068111  | 2   | 58  | 1952-06-15  | 2010-07-06     | 509          | 117         |             | тлі         | 17 1.      |       |              |
| 14  | 41088112  | 1   | 59  | 1951-04-17  | 2010-04-04     | 169          | 【休          | :仔奀         | 空:          | <b>脊</b> 万 |       |              |
| 15  | 41058313  | Z   | 47  | 1963-09-01  | 2010-07-08     | 509          | CS          | SV ()       | 以逗-         | 号分         |       |              |
|     | -         | 文件  | 名田  | 济源市20       | 10年肿瘤发病数       | 据2.ml        | 5 隈         | ) (*        | . csv       | )          | 保存    | ( <u>s</u> ) |
|     | 20        | 保存  | 类型( | D: Microsof | t Office Excel | 工作額          | ₿(* x1      | .s)         |             | w          | 取消    | Ä            |

# IARCcrgTools 数据格式转换:(共两步)

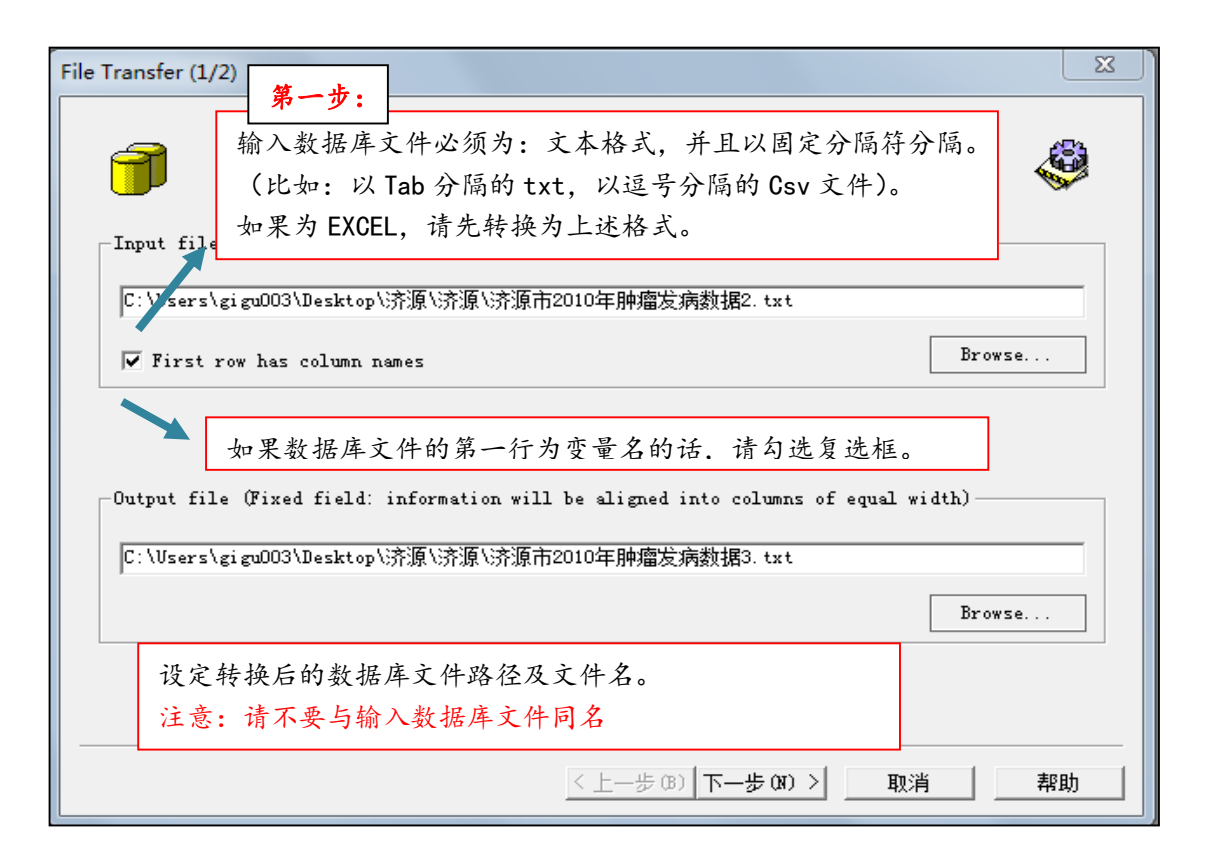

| arvables.<br>V Regis<br>V Sex<br>V Age                                                                                                    | str                                                                                   | Select<br>on the<br>Click<br>leave.                                                 | the variables y<br>corresponding c<br>on 'Finish' to s                                                                                                    | ou wish to t<br>plumn in the<br>tart process                                                                                                 | transfer by<br>e list.<br>sing or on                                                                      | / clicking<br>'Cancel' to                                                                                 |                                                                                                    |
|----------------------------------------------------------------------------------------------------|---------------------------------------------------------------------------------------|-------------------------------------------------------------------------------------|----------------------------------------------------------------------------------------------------|----------------------------------------------------------------------------------------------------|----------------------------------------------------------------------------------------------------|----------------------------------------------------------------------------------------------------|----------------------------------------------------------------------------------------------------|
| Birtl 🖉                                                                                                    | hda 幻洗                                                                                | 逻辑校本程                                                                               | 床所必须的亦                                                                                                    | 믈                                                                                                    |                                                                                                    |                                                                                                    |                                                                                                    |
| Inci .                                                                                                    | den 4                                                                                 | 这种很重任                                                                               | 小川交列的文                                                                                                    | <b>.</b>                                                                                                    |                                                                                                    |                                                                                                    |                                                                                                    |
| Topo                                                                                                    |                                                                                       |                                                                                     |                                                                                                    |                                                                                                    |                                                                                                    |                                                                                                    |                                                                                                    |
| Morp                                                                                                    | /                                                                                     |                                                                                     |                                                                                                    |                                                                                                    |                                                                                                    |                                                                                                    |                                                                                                    |
| Beha                                                                                                    |                                                                                       | 1.0                                                                                 |                                                                                                    |                                                                                                    |                                                                                                    |                                                                                                    |                                                                                                    |
| the second state of the second state of the se | /                                                                                     |                                                                                     |                                                                                                    |                                                                                                    |                                                                                                    |                                                                                                    |                                                                                                    |
| Grad Grad                                                                                                    |                                                                                       |                                                                                     |                                                                                                    |                                                                                                    |                                                                                                    |                                                                                                    |                                                                                                    |
| Grad<br>Paci                                                                                                    |                                                                                       | -                                                                                   |                                                                                                    |                                                                                                    |                                                                                                    |                                                                                                    |                                                                                                    |
| review (1500                                                                                                    | first reco                                                                            | -<br>rds) of: C:\U                                                                  | isers\zizu003\Des                                                                                                    | ktop\济源\济                                                                                                    | 2.<br>2.<br>2.<br>2.<br>2.<br>2.<br>2.<br>2.<br>2.<br>2.<br>2.<br>2.<br>2.<br>2                           | 2010年肿瘤发症                                                                                                 | 黝据.cs                                                                                                    |
| review (1500                                                                                                    | first reco                                                                            | -<br>rds) of: C:\U                                                                  | isers\gigu003\Des                                                                                                    | ktop\济源\济                                                                                                    | ?源\济源市:                                                                                                   | 2010年肿瘤发病                                                                                                 | 畅据 cs                                                                                                    |
| review (1500<br>Registr<br>41088124                                                                                                    | first reco                                                                            | -<br>rds) of: C:\U<br>  Age<br>82                                                   | isers\gigu003\Des<br>Birthda<br>1948/6/6                                                                                                    | ktop\济源\疗<br>Inciden<br>2010/1/1                                                                                                    | 答源 \:济源市:<br>│ Topo<br>539                                                                                | 2010年肿瘤发症<br>Morp<br>8070                                                                                 | 骸据.cs                                                                                                    |
| review (1500<br>* Registr<br>41088124<br>41088234                                                                                                    | first reco                                                                            | -<br>rds) of: C:\U<br>Age<br>62<br>56                                               | sers\gigu003\Des<br>Birthda<br>1948/6/6<br>1954/10/2                                                                                                    | ktop\济源\疗<br>Inciden<br>2010/1/1<br>2010/1/1                                                                                                 | 特源 \ 済源市:<br>Topo<br>539<br>169                                                                           | 2010年肿瘤发症<br>Morp<br>8070<br>8140                                                                         | 酸据. cs<br>Beh<br>3<br>3                                                                                       |
| review (1500<br><u>Registr</u><br>41088124<br>41088430                                                                                                    | first reco<br>Sex<br>2<br>1                                                           | -<br>rds) of: C:\U<br>Age<br>62<br>56<br>67                                         | isers\gigu003\Des<br>Birthds<br>1948/6/6<br>1954/10/2<br>1943/4/10                                                                                          | ktop\济源\疗<br>Inciden<br>2010/1/1<br>2010/1/1<br>2010/1/1                                                                                     | *源、济源市<br>Topo<br>539<br>169<br>160                                                                       | 2010年肿瘤发卵<br>Morp<br>8070<br>8140<br>8140                                                                 | 酸据. cs<br>  Beh<br>3<br>3<br>3                                                                                |
| review (1500<br>Registr<br>41088124<br>41088234<br>41088430<br>41088508                                                                                                    | first reco<br>Sex<br>2<br>1<br>1                                                      | -<br>rds) of: C:\U<br>Age<br>62<br>56<br>67<br>61                                   | isers\gigu003\Des<br>Birthda<br>1948/6/6<br>1954/10/2<br>1943/4/10<br>1949/11/19                                                                            | ktop\济源\疗<br>Inciden<br>2010/1/1<br>2010/1/1<br>2010/1/1<br>2010/1/1                                                                         | *源、決源市<br>Topo<br>539<br>169<br>160<br>349                                                                | 2010年肿瘤发卵<br>8070<br>8140<br>8140<br>8140                                                                 | 数据. cs<br>Beh<br>3<br>3<br>3<br>3                                                                             |
| review (1500<br>41088124<br>41088234<br>41088430<br>410884508<br>41088635                                                                                                    | first reco<br>Sex<br>2<br>2<br>1<br>1<br>2                                            | -<br>rds) of: C:\U<br>Age<br>62<br>58<br>67<br>61<br>71                             | (sers\gigu003\Des<br>Birthda<br>1948/6/6<br>1954/10/2<br>1943/4/10<br>1949/11/19<br>1939/9/1                                                                | ktop\济源\疗<br>Inciden<br>2010/1/1<br>2010/1/1<br>2010/1/1<br>2010/1/1<br>2010/1/1                                                             | 注意した。<br>「Topo<br>539<br>169<br>160<br>349<br>349                                                         | 2010年肿瘤发病<br>8070<br>8140<br>8140<br>8070<br>8041                                                         | 数据. cs<br>Beh<br>3<br>3<br>3<br>3<br>3                                                                        |
| review (1500<br>A Registr<br>41088124<br>41088234<br>41088430<br>41088635<br>41088635<br>41088643                                                                                                    | first reco<br>Sex<br>2<br>1<br>1<br>2<br>1                                            | rds) of: C:\U<br>Age<br>62<br>56<br>67<br>61<br>71<br>74                            | isers\gigu003\Des<br>Birthda<br>1948/6/6<br>1954/10/2<br>1943/4/10<br>1949/11/19<br>1939/9/1<br>1936/8/1                                                    | ktop\济源\疗<br>2010/1/1<br>2010/1/1<br>2010/1/1<br>2010/1/1<br>2010/1/1<br>2010/1/1                                                            | 京原<br>下opo<br>539<br>169<br>160<br>349<br>349<br>329                                                      | 2010年肿瘤发症<br>8070<br>8140<br>8140<br>8070<br>8041<br>8070                                                 | 数据. cs<br>Beh<br>3<br>3<br>3<br>3<br>3<br>3                                                                   |
| Registr<br>41088124<br>41088124<br>41088430<br>41088508<br>41088643<br>41088643<br>41088643                                                                                                    | first reco<br>2<br>2<br>1<br>1<br>2<br>1<br>1<br>2<br>1                               | rds) of: C:\\U<br>Age<br>62<br>56<br>67<br>61<br>71<br>74<br>75                     | isers\gi gu003\Des<br>Birthda<br>1948/6/6<br>1954/10/2<br>1943/4/10<br>1949/11/19<br>1939/9/1<br>1936/8/1<br>1935/12/6                                      | ktop\济源\疗<br>Inciden<br>2010/1/1<br>2010/1/1<br>2010/1/1<br>2010/1/1<br>2010/1/1<br>2010/1/1                                                 | F源\济源市<br>539<br>169<br>160<br>349<br>349<br>329<br>209                                                   | 2010年肿瘤发卵<br>8070<br>8140<br>8140<br>8070<br>8041<br>8070<br>8140<br>8140                                 | 数据.cs<br>Beh<br>3<br>3<br>3<br>3<br>3<br>3<br>3<br>3<br>3<br>3                                                |
| Grad<br>review (1500<br>Registr<br>41088124<br>41088234<br>41088430<br>41088430<br>41088508<br>41088635<br>41088635<br>41088635<br>41088643<br>41088942                                                                                                    | first reco<br>2<br>2<br>1<br>1<br>2<br>1<br>1<br>2<br>1<br>2                          | rds) of: C:\\U<br>62<br>56<br>67<br>61<br>71<br>74<br>75<br>59                      | isers\gi gu003\Des<br>Birthda<br>1948/6/6<br>1954/10/2<br>1943/4/10<br>1949/11/19<br>1939/9/1<br>1936/8/1<br>1935/12/6<br>1951/7/29                         | ktop\济源\疗<br>Inciden<br>2010/1/1<br>2010/1/1<br>2010/1/1<br>2010/1/1<br>2010/1/1<br>2010/1/1<br>2010/1/1                                     | F源\济源市/<br>539<br>169<br>160<br>349<br>349<br>329<br>209<br>220                                           | 2010年肿瘤发卵<br>8070<br>8140<br>8140<br>8070<br>8041<br>8070<br>8041<br>8070<br>8140<br>8170                 | 数据.cs<br>Beh<br>3<br>3<br>3<br>3<br>3<br>3<br>3<br>3<br>3<br>3<br>3<br>3                                      |
| Grad<br>review (1500<br>A Registr<br>41088124<br>41088234<br>41088234<br>41088508<br>41088508<br>41088508<br>41088635<br>41088643<br>41088942<br>41088942                                                                                                    | first reco<br>2<br>2<br>1<br>1<br>2<br>1<br>1<br>2<br>1<br>2<br>2<br>2                | rds) of: C:\\U<br>Age<br>62<br>56<br>67<br>61<br>71<br>74<br>75<br>59<br>47         | sers\gigu003\Des<br>Birthda<br>1948/6/6<br>1954/10/2<br>1943/4/10<br>1949/11/19<br>1939/9/1<br>1936/8/1<br>1935/12/6<br>1951/7/29<br>1963/2/1               | ktop\济源\芬<br>Inciden<br>2010/1/1<br>2010/1/1<br>2010/1/1<br>2010/1/1<br>2010/1/1<br>2010/1/1<br>2010/1/1<br>2010/1/1<br>2010/1/1             | ·源(济源市:<br>539<br>169<br>160<br>349<br>349<br>329<br>209<br>209<br>209<br>209                             | 2010年肿瘤发病<br>8070<br>8140<br>8140<br>8070<br>8041<br>8070<br>8041<br>8070<br>8140<br>8170<br>8170<br>8503 | 数据. cs<br>Beh<br>3<br>3<br>3<br>3<br>3<br>3<br>3<br>3<br>3<br>3<br>3<br>3<br>3<br>3<br>3                      |
| Grad<br>review (1500<br>41088124<br>41088234<br>41088430<br>41088635<br>41088635<br>41088643<br>41088643<br>41088921<br>41088921<br>41088920<br>41089929                                                                                                    | first reco<br>2<br>2<br>1<br>1<br>2<br>1<br>1<br>2<br>1<br>1<br>2<br>1<br>1<br>2<br>1 | -<br>rds) of: C:\U<br>62<br>56<br>67<br>61<br>71<br>74<br>75<br>59<br>47<br>47<br>4 | sers\gigu003\Des<br>Birthda<br>1948/6/6<br>1954/10/2<br>1943/4/10<br>1949/11/19<br>1939/9/1<br>1936/8/1<br>1935/12/6<br>1951/7/29<br>1963/2/1<br>2006/1/6   | ktop\济源\芬<br>Inciden<br>2010/1/1<br>2010/1/1<br>2010/1/1<br>2010/1/1<br>2010/1/1<br>2010/1/1<br>2010/1/1<br>2010/1/1<br>2010/1/1<br>2010/1/1 | 源(济源市:<br>Topo<br>539<br>169<br>160<br>349<br>349<br>329<br>209<br>220<br>509<br>699                      | 2010年肿瘤发病<br>8070<br>8140<br>8140<br>8070<br>8041<br>8070<br>8140<br>8170<br>8170<br>8503<br>9510         | 数据. cs<br>Beh<br>3<br>3<br>3<br>3<br>3<br>3<br>3<br>3<br>3<br>3<br>3<br>3<br>3<br>3<br>3<br>3                 |
| review (1500<br>Registr<br>41088124<br>41088234<br>41088430<br>41088508<br>41088508<br>41088643<br>41088921<br>41088942<br>41089020<br>41089020                                                                                                    | first reco<br>2<br>2<br>1<br>1<br>2<br>1<br>1<br>2<br>1<br>1<br>2<br>1<br>1<br>2<br>1 | rds) of: C:\U<br>Age<br>62<br>56<br>67<br>61<br>71<br>74<br>75<br>59<br>47<br>4     | isers\gi gu003\Des<br>Birthda<br>1948/6/6<br>1954/10/2<br>1943/4/10<br>1949/11/19<br>1936/8/1<br>1935/12/6<br>1951/7/29<br>1963/2/1<br>2006/1/6             | ktop\济源\芬<br>Inciden<br>2010/1/1<br>2010/1/1<br>2010/1/1<br>2010/1/1<br>2010/1/1<br>2010/1/1<br>2010/1/1<br>2010/1/1<br>2010/1/1<br>2010/1/1 | ·源(济源市:<br>539<br>169<br>160<br>349<br>349<br>329<br>209<br>209<br>209<br>209<br>509<br>899               | 2010年肿瘤发病<br>8070<br>8140<br>8140<br>8040<br>8041<br>8070<br>8140<br>8170<br>8503<br>9510                 | 数据 cs<br>Beh<br>3<br>3<br>3<br>3<br>3<br>3<br>3<br>3<br>3<br>3<br>3<br>3<br>3<br>3<br>3<br>3<br>3<br>3<br>3   |
| Grad<br>review (1500<br>Alto88124<br>41088124<br>41088124<br>41088234<br>41088508<br>41088508<br>41088635<br>41088643<br>41088942<br>41088942<br>41089020<br>41089029                                                                                                    | first reco<br>2<br>2<br>1<br>1<br>2<br>1<br>2<br>1<br>2<br>2<br>1<br>1<br>2<br>2<br>1 | rds) of: C:\\U<br>Age<br>62<br>56<br>67<br>61<br>71<br>74<br>75<br>59<br>47<br>4    | isers\gi gu003\Des<br>Birthda<br>1948/6/6<br>1954/10/2<br>1943/4/10<br>1949/11/19<br>1939/9/1<br>1936/8/1<br>1935/12/6<br>1951/7/29<br>1963/2/1<br>2006/1/6 | ktop\济源\芬<br>Inciden<br>2010/1/1<br>2010/1/1<br>2010/1/1<br>2010/1/1<br>2010/1/1<br>2010/1/1<br>2010/1/1<br>2010/1/1<br>2010/1/1<br>2010/1/1 | 源<br>、<br>済<br>源<br>市<br>539<br>169<br>160<br>349<br>349<br>349<br>329<br>209<br>209<br>220<br>509<br>699 | 2010年肿瘤发病<br>8070<br>8140<br>8140<br>8070<br>8041<br>8070<br>8041<br>8070<br>8140<br>8170<br>8503<br>9510 | ·数据. cs<br>Bet<br>3<br>3<br>3<br>3<br>3<br>3<br>3<br>3<br>3<br>3<br>3<br>3<br>3<br>3<br>3<br>3<br>3<br>3<br>3 |

# 第二部分:编码转换

1, ICD-0-3 --> ICD-10

## 数据要求:

- A. 每个病例一行,必须包含以下变量
  - (1)登记号 (2)性别 (3)解剖学编码(Topo)
  - (4)组织学编码 (5)行为编码 (6)分级
- 2、操作: 打开 IARCcrgTools 软件,点击 conversions,在下拉菜单中选择
   ICD-0-3 --> ICD-10,出现以下界面,共需两步完成。

| nversion wizard | 1 (1/2)             |                       | 2      |
|-----------------|---------------------|-----------------------|--------|
| 7               | 第一步:                | ICD-0-3 to ICD-10     | 1      |
| -Input file-    | 选择转换格式)             | 后的数据库文件               |        |
| C:\Users\gi     | gu003\Desktop\济源\济  | 源\济源市2010年肿瘤发病数据3.txt |        |
|                 |                     |                       | Browse |
| Output file-    |                     |                       |        |
| C:\Users\gi     | gu003\Desktop\济源\济; | 源\济源市2010年肿瘤友病数据4.txt |        |
|                 |                     |                       | Browse |
|                 |                     |                       |        |
|                 |                     |                       |        |
|                 |                     |                       |        |

| wersion wizard (2/2)                                                                                                    |                                                                              |       |
|----------------------------------------------------------------------------------------------------|------------------------------------------------------------------------------|-------|
| <b>第一少:</b><br>0-3 to ICD-10                                                                                                    |                                                                              | T.    |
| Dutput: C:\Users\gigu003\Desktop\挤原市2010年肿瘤发系<br>Coding                                                                                                    | <b>教盤2.txt</b><br>Variables                                                  |       |
| 1 Male 然后勾选下表中变量值所对应的<br>范围:                                                                                                    | Registration number<br>Sex<br>Topography<br>Histology<br>Price of the second | E     |
| Input file preview: specifiy the starting and ending positi                                                                                                    | ons of each variable                                                         | CE 70 |
| 41088124 2011-01-02 7 539 8070<br>41088234 2011-01-06 2 169 5140                                                                                                    |                                                                              | 05 /U |
| 41088430     2011-01-06     1     160     8140       41088508     2011-01-05     1     349     8070       41088635     2011-01-06     2     349     8041       41088643     2011-01-06     2     349     8041    |                                                                              |       |
| 41088921         2011-01-07         1         209         9140           41088942         2011-01-07         2         220         8170           41089020         2011-01-07         2         509         8503 |                                                                              |       |
| 41089029 2011-01-07 1 699 9510<br>41089031 2011-01-10 1 421 9600                                                                                                    | 3 2                                                                          | 21    |
| (上                                                                                                    | 空成 │ 取消                                                                      | ±ũ₽ħ  |

# 输出结果:

| en                          | CD-0-3 to ICD-10             |              |
|-----------------------------|------------------------------|--------------|
| Files                       |                              |              |
| L:\Users\giguUU3\Desktop\济源 |                              | 11.41.11.2.1 |
| L:\Users\giguUU3\Desktop\济源 | <u>市2010年胛骝友病数据2</u> % 转换完成后 | 的数据又任        |
| C:\Users\gigu003\Desktop\济狼 | 市2010年肿瘤发病数据1.eO3to10        |              |
| C:\Users\gigu003\Desktop\济源 | 市2010年肿瘤发病数据1.w03to10        |              |
| Statistics                  | 转换错误的信息,根据                   |              |
| Records:                    | 信息,进行手工转换                    | 1525         |
| Warnings:                   |                              | D            |
| Errors:                     |                              | T            |
| First.                      |                              |              |
|                             |                              |              |

点击 File—Open 打开. eo3to10 的错误信息文件:

| ICD-0-3 to IC<br>C:\Users\gigu<br>The following | D-10 - Tues<br>003\Desktop<br>records ca | day<br>\济源<br>nnot | 15 Nov<br> 市201 <br> be co | ember 2<br>0年肿瘤为<br>inverted | 011-09:<br>対病数据<br>to ICD | 13<br>1.txt<br>10      |
|-------------------------------------------------|------------------------------------------|--------------------|----------------------------|------------------------------|---------------------------|------------------------|
| 41089246 2                                      | 011-01-10                                | i                  | 141                        | 8070                         | 3                         | 7 Invalid ICD-0-3 code |
| 1 record(s)                                     | 一条记录由<br>,进行修改                           | 1于无<br>之后再         | .效的  <br>·转换。              | CD-0-3 :                     | 编码,车                      | 专换失败,需检查原始记录           |

点击File—Open 打开转换编码后的数据文件

|              | 2 <u>C539</u> | 3 | 8070 | 539 | 2  | 2011-01-02 | 41088124 |
|--------------|---------------|---|------|-----|----|------------|----------|
|              | 7 C169        | 3 | 8140 | 169 | 2  | 2011-01-06 | 41088234 |
|              | 2 C160        | 3 | 8140 | 160 | 1  | 2011-01-06 | 41088430 |
| 输出结果的        | 2 C349        | 3 | 8070 | 349 | 1  | 2011-01-05 | 41088508 |
|              | 2 C349        | 3 | 8041 | 349 | 2  | 2011-01-06 | 41088635 |
| <b>敢后一列为</b> | 2 C329        | 3 | 8070 | 329 | 1  | 2011-01-06 | 41088643 |
| ++ 1/2 - 1/4 | -2 C20        | 3 | 8140 | 209 | 1  | 2011-01-07 | 41088921 |
| 转换后的         | 4 C220        | 3 | 8170 | 220 | 2  | 2011-01-07 | 41088942 |
| 10010 仲 田    | 7 C509        | 3 | 8503 | 509 | 2  | 2011-01-07 | 41089020 |
| TODIO 细码,    | 7 C692        | 3 | 9510 | 699 | 1  | 2011-01-07 | 41089029 |
| 可以加它业        | 5 C959        | 3 | 9800 | 421 | 1  | 2011-01-10 | 41089031 |
| 与以犯已招        | 5 C959        | 3 | 9800 | 421 | .2 | 2011-01-10 | 41089032 |
| 마는 죄 Even    | 5 C959        | 3 | 9800 | 421 | 2  | 2011-01-10 | 41089035 |
| NO EN LACET  | 5 C959        | 3 | 9800 | 421 | 1  | 2011-01-10 | 41089039 |
| 中进行进一        | 7 C679        | 3 | 8120 | 879 | 1  | 2011-01-10 | 41089044 |
| 1 211 2      | 7 C679        | з | 8120 | 679 | 1  | 2011-01-10 | 41089052 |
| 步的编辑。        | 7 C679        | 3 | 8120 | 679 | 1  | 2011-01-10 | 41089063 |
| J V          | 2 C160        | 3 | 8140 | 160 | 1  | 2011-01-10 | 41089070 |
|              | 2 C160        | 3 | 8140 | 160 | 1  | 2011-01-10 | 41089072 |
|              | 2 C160        | 3 | 8140 | 160 | 1  | 2011-01-10 | 41089079 |
|              | 2 C160        | 3 | 8140 | 160 | 1  | 2011-01-10 | 41089088 |
|              | 2 C160        | 3 | 8140 | 160 | 1  | 2011-01-10 | 41089106 |
|              | -2 C168       | 3 | 8140 | 160 | -2 | 2011-01-10 | 41089109 |
|              | 2 C160        | 3 | 8140 | 160 | 1  | 2011-01-10 | 41089115 |
| т <u> </u>   |               |   |      |     |    |            |          |
|              |               |   |      |     |    |            |          |

# 第三部分:逻辑核查

#### 数据格式要求:

A. 数据库文件必须以文本格式存放, 变量之间以固定格式分隔

## (按照第一部分介绍的数据转换方法对数据进行转换即可)

- B. 每一病例用一行,要求必须包括以下变量:
  - (1)登记号 (2)性别 (3)年龄 (4)出生日期
  - (5)发病日期
  - (7)组织学编码(ICD-0-3) (8)肿瘤行为编码(ICD-0-3)
  - (9)肿瘤分级编码(ICD-0-3) (10)诊断依据编码

(6) 解剖学部位编码(1CD-0-3)

## 逻辑核查流程:

Tools—IARC/IACR CHECK (共四步:)

|                               | rogram (1/4)                    | 第一步:                           |                              |                                       | _ |       |
|-------------------------------|---------------------------------|--------------------------------|------------------------------|---------------------------------------|---|-------|
| 9                             |                                 | IARC/IAC                       | R check pro                  | gram                                  |   | -     |
|                               | ) H 12 H 16 16                  | و ال ال ال                     | * > 4                        | _                                     |   | V     |
| -Input file                   | 选择转换格。                          | 式后的数据                          | 库丈件                          |                                       |   |       |
| C:\Users\gig                  | uOO3\Desktop\济测                 | 原\济源\济源市;                      | 2010年肿瘤发病                    | 岗数据3.txt                              |   |       |
|                               |                                 |                                |                              |                                       | F | rowse |
|                               |                                 |                                |                              |                                       |   |       |
|                               |                                 |                                |                              |                                       |   |       |
|                               |                                 |                                |                              |                                       |   |       |
|                               |                                 |                                |                              |                                       |   |       |
| -Output file-                 | 设定逻辑核                           | <b>本</b> 后的榆山                  | 计里左站位                        | 罢乃亡供夕                                 |   |       |
| -Output file-                 | 设定逻辑核                           | 查后的输出约                         | 结果存放位。                       | 置及文件名                                 |   |       |
| -Output file                  | ·<br>设定逻辑核<br>u003\Desktop\济测   | 查后的输出纟<br>風、济源、济源市             | 结 <b>果存放位</b> 。<br>2010年肿瘤发病 | <b>置及文件名</b><br><sup>丙</sup> 数据4. txt |   |       |
| −Output file−<br>C:\Users\gig | 设定逻辑核<br>u003\Desktop\济测        | <b>查后的输出</b> 约<br>原\济源\济源市:    | <b>结果存放位</b> 。<br>2010年肿瘤发病  | 置及文件名<br><sup>新数据4. txt</sup>         |   | rowse |
| -Output file-<br>C:\Users\gig | <b>设定逻辑核</b><br>u003\Desktop\济测 | <b>查后的输出</b> 约<br>氯\济源\济源市     | 结 <b>果存放位</b> 。<br>2010年肿瘤发病 | <b>置及文件名</b><br>新数据4. txt             | E | rowse |
| -Output file-<br>C:\Users\gig | 设定逻辑核<br>u003\Desktop\济测        | 查后的输出纟<br><sup>()济源\</sup> 济源市 | 结果存放位。<br>2010年肿瘤发病          | 置及文件名<br><sup>新数据4. txt</sup>         | E | rowse |
| -Output file-                 | 也定逻辑核<br>u003\Desktop\济测        | <b>查后的输出</b> 约                 | 结 <b>果存放位</b> 。<br>2010年肿瘤发病 | <b>置及文件名</b><br><sup>有数据4. txt</sup>  | E | rowse |
| -Output file-<br>C:\Users\gig | 设定逻辑核:<br>u003\Desktop\济测       | <b>查后的输出</b>                   | 结果存放位。<br>2010年肿瘤发病          | <b>置及文件名</b><br>病数据4. txt             | E | rowse |

| Output: C.\User                                                                                                    | s\gigu00                                                  | 3\Des                                                    | IAF                                                                                               | IC/IAGE<br>午夏1济)                                                                                         | icheck<br>創挤個                             | c pingt<br>【击201                                                                                                    |                                        | <b>/瘤</b> 发<br>'ariabl                               | 病数据<br>es                                                                            | 4.5d                                              |        | 8                                                                                 |
|----------------------------------------------------------------------------------------------------|-----------------------------------------------------------|----------------------------------------------------------|---------------------------------------------------------------------------------------------------|----------------------------------------------------------------------------------------------------|-------------------------------------------|----------------------------------------------------------------------------------------------------|----------------------------------------|------------------------------------------------------|--------------------------------------------------------------------------------------|---------------------------------------------------|--------|-----------------------------------------------------------------------------------|
| 选择右侧 <b>变</b><br>并勾选下表<br>如:当前选<br>两个向上的<br>Input file pre                                                                                                    | <b>量列表</b> 中<br>中变量值<br>择变量头<br>新头所的<br>View: spec        | コ的変<br>重所对<br>方:Tc<br>filiv t                            | 2量(近<br>→ 应的范<br>→ pogra<br>→ 的数封<br>→ he star                                                    | 逻辑核:<br>克围:<br>phy(<br>居为 To<br>ting an                                                                  | 查所必<br> CDo-3<br>pogra                    | s须),<br>3)<br>phy<br>a posit                                                                                                    | tions                                  | Regist<br>Sex<br>Lopogr<br>Histol<br>Behavi<br>Grada | ration :<br>aphy (II<br>ogy (IC)<br>our (IC)<br>(TCDO-3<br>variab)                   | number<br>10-3)<br>00-3)<br>00-3)<br>)<br>les you | wish t | o chec                                                                            |
| 0 5 10                                                                                                    | 15                                                        | 20                                                       | 25                                                                                                | 30                                                                                                    | 35                                        | 40                                                                                                    | 45                                     | 50                                                   | 55                                                                                   | 60                                                | 65     | 70                                                                                |
| 41068124<br>41000244<br>41008430<br>41008636<br>41008636<br>41008636<br>41008636<br>41008851<br>41088511<br>41088511<br>41088511<br>41088511<br>41088511<br>410885124<br>41089031 |                                                           | 62<br>56<br>61<br>71<br>75<br>59<br>47<br>47<br>50<br>34 | 1948<br>1954/<br>1949/1<br>1949/1<br>1939<br>1936/<br>1935/<br>1951/<br>1963/<br>1960/1<br>1976/1 | 3/6/6<br>/10/2<br>/4/10<br>(1/19<br>9/9/1<br>5/8/1<br>/12/6<br>/7/29<br>3/2/1<br>5/1/6<br>(1/25<br>(1/15 |                                           | 10 1<br>10 1<br>10 1<br>10 1<br>10 1<br>10 1<br>10 1<br>10 1                                                                                               |                                        |                                                      | 8070<br>8140<br>8070<br>8041<br>8070<br>8140<br>8170<br>8503<br>9510<br>9800<br>9800 | 33335555555555555555555555555555555555            |        | 2<br>3<br>2<br>2<br>2<br>2<br>2<br>3<br>3<br>3<br>3<br>3<br>3<br>3<br>3<br>3<br>3 |
|                                                                                                    | 用泉标                                                       | L 14                                                     |                                                                                                   |                                                                                                    |                                           |                                                                                                    |                                        |                                                      |                                                                                      |                                                   |        |                                                                                   |
|                                                                                                    | 11 800 111                                                | :左键                                                      | 点击变                                                                                               | 量值。                                                                                                    | <b>E</b> 界和                               | 右界,                                                                                                    | 勾选                                     | 变量                                                   | 范围                                                                                   |                                                   |        | 聈                                                                                 |
| RC/IACR check pr                                                                                                    | ogram (3/                                                 | (4)                                                      | 点击变<br>第三步                                                                                        | 量值2                                                                                                    | 三界和                                       | 右界,                                                                                                    | 勾选                                     | 变量                                                   | 范围                                                                                   |                                                   |        | 助                                                                                 |
| RC/IACR check pr<br>Output: C:\\Icca<br>Sex codes 填                                                                                                    | rogram (3/<br>·写数据中                                       | 左键<br>(4)                                                | 点击变<br><b>第三步</b><br>IAP                                                                          | 量值之<br>····································                                                              | E界和<br>I check<br>写认文<br>男为 1<br>Fema     | 右界,<br>c progr                                                                                                    | 勾选<br>am<br>h在<br>为 2                  | 变量<br>Age v                                          | 范围<br>病数据                                                                            | 4.bxt<br>code                                     |        |                                                                                   |
| RC/IACR check pr<br>Output: C:\\Lean<br>Sex codes 填<br>1                                                                                                    | rogram (3/<br>-写数据中<br>Male                               | 左键<br>(4)                                                | 点击变<br>第三步<br>JAP                                                                                 | 量值之<br>·:<br>C/IACF<br>默认<br>2                                                                           | E界和<br>I checl<br>SN123<br>男为 1<br>Fems   | 右界,<br>c progr<br>5 <del>ま 201</del><br>, 女う<br>Le                                                                                                    | 勾选<br>am<br>约2                         | 变量<br>Age v                                          | 范围<br><b>病数据</b><br>mknown                                                           | 4.txt                                             |        |                                                                                   |
| RC/IACR check pr<br>Output: C:\\Lean<br>Sex codes 填<br>1<br>Basis of diag                                                                                                    | rogram (3/<br>                                            | 在键<br>4)<br>中性另<br>s for                                 | 点击变<br>第三步<br>IAP                                                                                 | 量值之<br>·:<br>C/IACF<br>默认<br>2<br>opic ver                                                               | E界和<br>I check<br>明大和<br>男为 1<br>Fems     | 右界,<br>(progr<br>5 <del>ま 201</del><br>,女)<br>Le                                                                                                    | 勾选<br>am<br>约2                         | 变量<br>Age u                                          | 范围<br>病数据<br>Inknown<br>文据中,                                                         | 4.bt<br>code<br>未知」                               |        | 助<br>X<br>A<br>A                                                                  |
| RC/IACR check pr<br>Output: C:\\Lean<br>Sex codes 填<br>1<br>Basis of diagr                                                                                                    | rogram (3/<br>.写数据中<br>Male                               | 在键<br>4)<br>户性另<br>s for                                 | 点击变<br>第三步<br>IAF                                                                                 | ■值之<br>·<br>·<br>·<br>·<br>·<br>·<br>·<br>·<br>·<br>·<br>·<br>·<br>·                                     | E界和<br>I check<br>男为 1<br>Fema            | 右界,<br>c progr<br>5                                                                                                    | 勾选<br>am<br>约2                         | 变量<br>Age v                                          | 范围<br>病数据<br>maknown<br>文据中,<br>7                                                    | 4.txt<br>code<br>未知                               |        | 野助<br>※<br>う 码                                                                    |
| RC/IACR check pr<br>Output: C:\\Lean<br>Sex codes 填<br>1<br>Basis of diagr<br>5<br>Incidence date                                                                                 | rogram (3/<br>·写数据中<br>Male<br>· format                   | 在键<br>4)<br>户性另<br>s for                                 | 点击变<br>第三步<br>IAF                                                                                 | ■值之<br>?:<br>C/IACF<br>默认<br>2<br>opic ver                                                               | E界和<br>I check<br>男为 1<br>Fema            | 右界,<br>c progr<br>5 <del>t 201</del><br>, 女う<br>Lle<br>ion<br>7<br>Birth d                                                                                 | 勾选<br>am<br>约 2                        | 空量<br>Age v<br>参                                     | 范围<br>病数据<br>maknown<br>文据中,<br>7                                                    | 4.bxt<br>code<br>未知」                              |        | 野助<br>※<br>う 码                                                                    |
| RC/IACR check pr<br>Output: C:\\ Lea<br>Sex codes 填<br>1<br>Basis of diagr<br>5<br>Incidence date<br>选择数据中<br>发病日期对应<br>的格式                                                       | ogram (3/<br>。写数据中<br>Male<br>tosis codes<br>: format<br> | 4)<br>中性另<br>s for<br>YY<br>DD<br>YY                     | 点击变<br>第三步<br>IAP                                                                                 | ■值之<br>·:<br>C/IACF<br>默认<br>2<br>opic ver<br>····································                       | E界和<br>I check<br>男为 1<br>Fema<br>rificat | 右界,<br>cprogr<br>charth d<br>de<br>ion<br>7<br>Birth d<br>子<br>生<br>名<br>子<br>子<br>子<br>子<br>子<br>子<br>子<br>子<br>子<br>子<br>子<br>子<br>子<br>子<br>子<br>子<br>子 | 勾选<br>am<br>为 2<br>late fo<br>居中<br>期对 | 空量<br>Age v<br>Age v                                 | 范围<br>病發招<br>mknown<br>文据中,<br>7<br>7                                                | 4.btt<br>code<br>未知」                              |        | 聞助                                                                                |

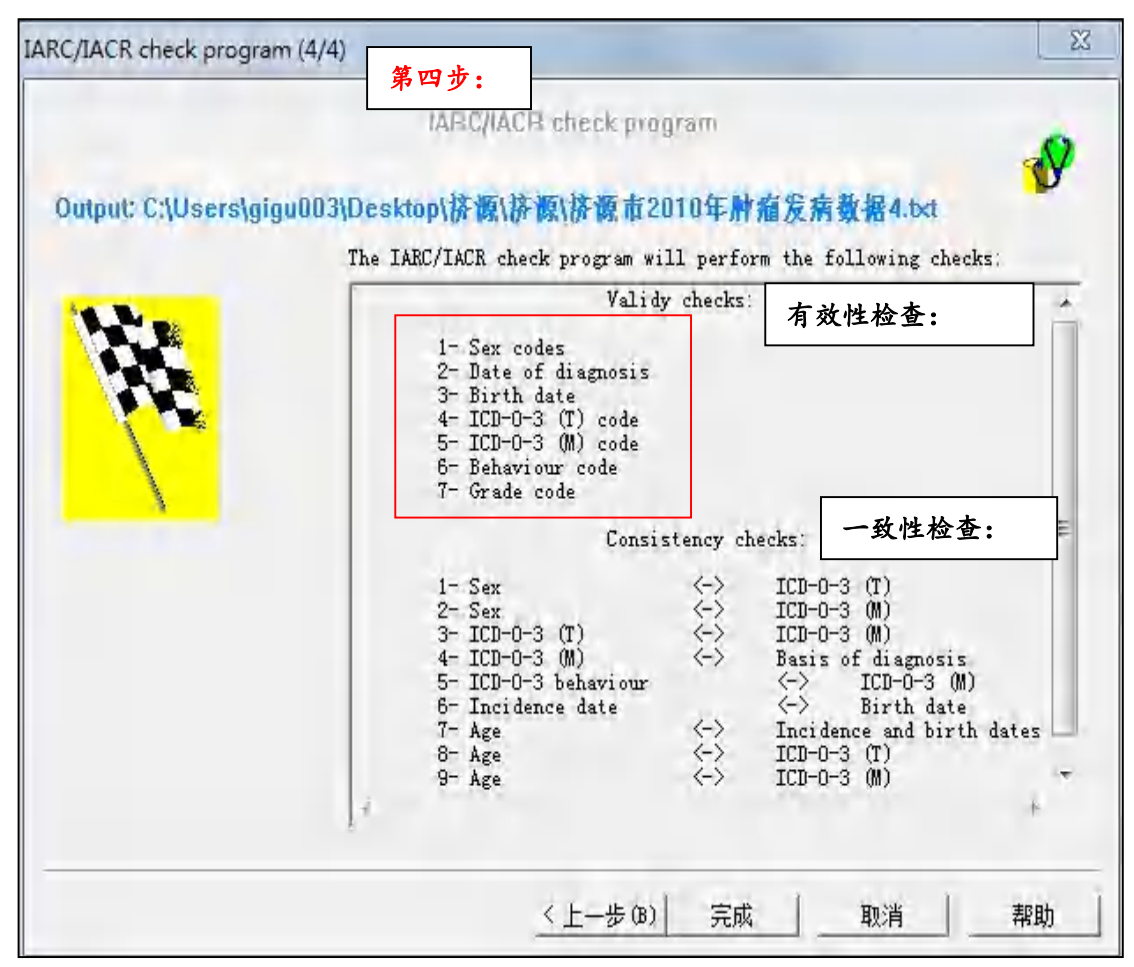

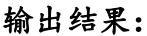

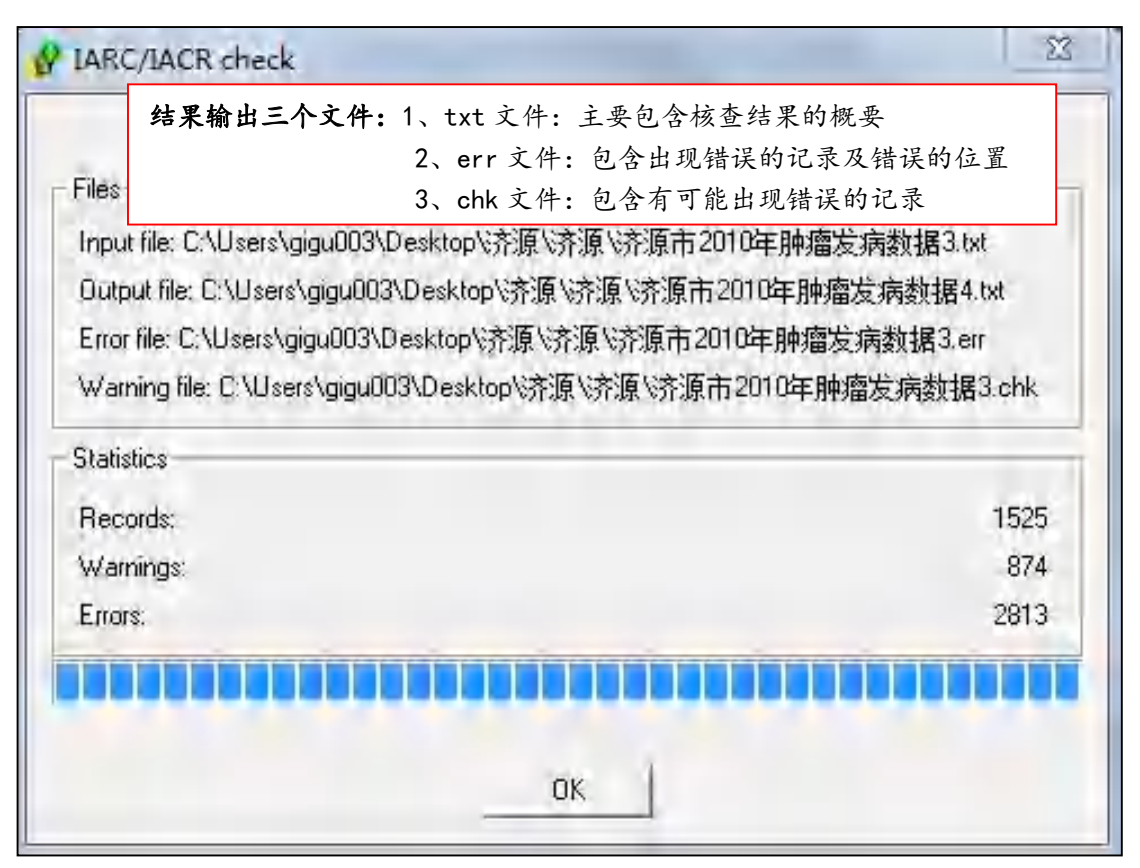

## 1、打开核查结果输出的 txt 文件:

File-Open 选择输出的 txt 文件

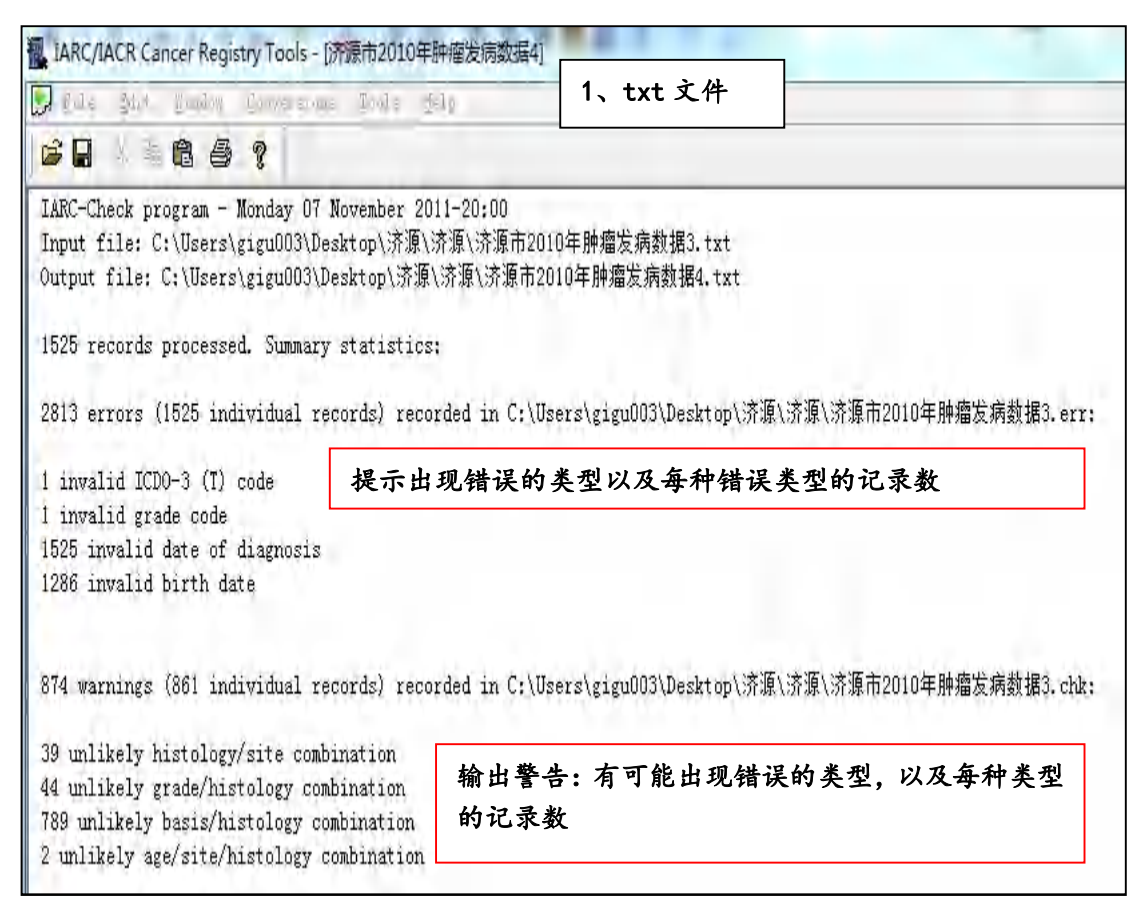

# 2、打开核查结果输出的 err 文件:

File-Open 选择输出的 err 文件

| IARC-Check p)<br>C:\Users\gig\ | rogr<br>1003 | am -<br>\Desk | Monday 07 Nov<br>top\济源\济源 | rember 2011-<br>\济源市2010年 | 20:00<br>E肿瘤发 | 病数据3 | l. txt | E  | rr 文件:显示出现错误的记录,每<br>\\记录山现的供误方式 根据记录号     |
|--------------------------------|--------------|---------------|----------------------------|---------------------------|---------------|------|--------|----|--------------------------------------------|
| The followin;                  | *            | 艮据            | 记录号查                       | 栈原始记                      | 录并            | 修改   |        | 白  | 「 儿永山况的 頃 戻 为 式,  孤 祝 儿 永 子<br>生原数据集中进行修改。 |
| 41088124                       | 2            | -6 <u>2</u>   | 1948/6/6                   | 2010/1/1                  | 539           | 8070 | 3      | 2  | 2 date of diagnosis birth date             |
| 41088234                       | 2            | 56            | 1954/10/2                  | 2010/1/1                  | 169           | 8140 | 3      | 3  | 7 date of diagnosis birth date             |
| 41088430                       | 1            | 67            | 1943/4/10                  | 2010/1/1                  | 160           | 8140 | 3      | 2  | 2.date of diagnosis birth date             |
| 41088508                       | 1            | 61            | 1949/11/19                 | 2010/1/1                  | 349           | 8070 | 3      | 2  | 2;date of dragnosis                        |
| 41088635                       | 2            | 71            | 1939/9/1                   | 2010/1/1                  | 349           | 8041 | 3      | 2  | 2 date of diagnosis birth date.            |
| 41088643                       | 1            | 74            | 1936/8/1                   | 2010/1/1                  | 329           | 8070 | 3      | 2  | 2 date of diagnosis birth date             |
| 41088921                       | 1            | 75            | 1935/12/6                  | 2010/1/1                  | 209           | 8140 | 3      | 3  | 2:date of diagnosis birth date             |
| 41088942                       | 2            | 59            | 1951/7/29                  | 2010/1/1                  | 220           | 8170 | 3      | 3  | 4 date of dragnosis; birth date            |
| 41089020                       | 2            | 47            | 1963/2/1                   | 2010/1/1                  | 509           | 8503 | 3      | 3  | 7 date of diagnosis birth date             |
| 41089029                       | 1            | 4             | 2006/1/6                   | 2010/1/1                  | 699           | 9510 | 3      | 2  | 7 date of diagnosis birth date             |
| 41089031                       | 1            | 50            | 1960/11/25                 | 2010/1/1                  | 421           | 9800 | 3      | 31 | 5;date of diagnosis                        |
| 41089032                       | 2            | 34            | 1976/11/15                 | 2010/1/1                  | 421           | 9800 | 3      | 3  | 5 date of dragnosis                        |
| 41089035                       | 2            | 77            | 1933/10/12                 | 2010/1/1                  | 421           | 980Ô | 3      | 3  | 5 date of diagnosis                        |
| 41089039                       | 1            | 35            | 1975/9/23                  | 2010/1/1                  | 421           | 9800 | 3      | 3  | 5 date of diagnosis birth date             |
| 41089044                       | 1.           | 62            | 1948/2/15                  | 2010/1/1                  | 679           | 8120 | 3      | 3  | 7 date of diagnosis birth date             |
| 41089052                       | 1            | 65            | 1945/2/17                  | 2010/1/1                  | 679           | 8120 | 3      | 3  | 7;date of dragnosis;birth date             |
| 41089063                       | 1            | 57            | 1953/3/17                  | 2010/1/1                  | 679           | 8120 | 3      | 3  | 7 date of diagnosis birth date             |
| 41089070                       | 1            | 74            | 1936/11/15                 | 2010/1/1                  | 160           | 8140 | 3      | 3  | 2 date of diagnosis                        |

# 3、打开核查结果输出的 chk 文件:

File-Open 选择输出的 chk 文件

| RC-Check p:<br>\Users\gigu<br>e following | rogr:<br>1003<br>g rei | am -<br>\Desl<br>cord: | Monday 07 Nov<br>rtop\济源\济源\<br>s should be ch | ember 2011-)<br>,济源市2010年<br>ecked | 20:00<br>2肿瘤发 | 病数据3 | , txt | <b>Chk 显</b><br>的记录<br>型 | <b>示:</b> 有可能出现错i<br>定,以及肯能错误的。 |
|-------------------------------------------|------------------------|------------------------|------------------------------------------------|------------------------------------|---------------|------|-------|--------------------------|---------------------------------|
| 41088124                                  | 2                      | 62                     | 1948/6/6                                       | 2010/1/1                           | 539           | 8070 | 3     | 2                        | 2 basis/histology               |
| 41088430                                  | 1                      | 67                     | 1943/4/10                                      | 2010/1/1                           | 可角            | 它的错词 | 吴类型   | -                        | 2 basis/histology               |
| 41088508                                  | 1                      | 6                      | 根据记录号<br>找记录,并对                                | 查<br>10/1/1<br>记                   | 349           | 8070 | 3     | 2                        | 2 basis/histology               |
| 41088635                                  | 2                      | 7                      | 录进行核查                                          | 0/1/1                              | 349           | 8041 | 3     | 2                        | 2 basis/histology               |
| 11088643                                  | 1                      | 74                     | 1936/8/1                                       | 2010/1/1                           | 329           | 8070 | 3     | 2                        | 2 basis/histology               |
| 11088921                                  | 1                      | 75                     | 1935/12/6                                      | 2010/1/1                           | 209           | 8140 | 3     | з                        | 2 basis/histology               |
| 11089031                                  | 1                      | 50                     | 1960/11/25                                     | 2010/1/1                           | 421           | 9800 | 3     | 3                        | 5 grade/morphology              |
| 41089032                                  | 2                      | 34                     | 1976/11/15                                     | 2010/1/1                           | 421           | 9800 | 3     | 3                        | 5 grade/morphology              |
| 41089035                                  | 2                      | 77                     | 1933/10/12                                     | 2010/1/1                           | 421           | 9800 | 3     | 3                        | 5 grade/morphology              |